## 3.3. Создание гиперссылок

Переходы со страницы на страницу веб-сайта выполняются с помощью гиперссылок. За организацию ссылок на языке HTML отвечает тег <a> c обязательным атрибутом href, значением которого является адрес (URL) ресурса. Например, HTML-код текстовой гиперссылки на страницу "Графика", которая сохранена в файле graf.htm в той же папке, что и исходная, имеет вид: <a href="graf.htm">Графика </a>, т.е. адресом является имя файла.

Обычно близкие по тематике страницы сайта сохраняют в соответствующих папках. Пусть, например, на диске **D** в папке **kino** хранят главную страницу **main.htm**, во вложенной папке **dramy** страницу фильма **drama2.htm**, а в папке **multy** страницы **karlson.htm** и **ну погоди.htm** (рис 1.22).

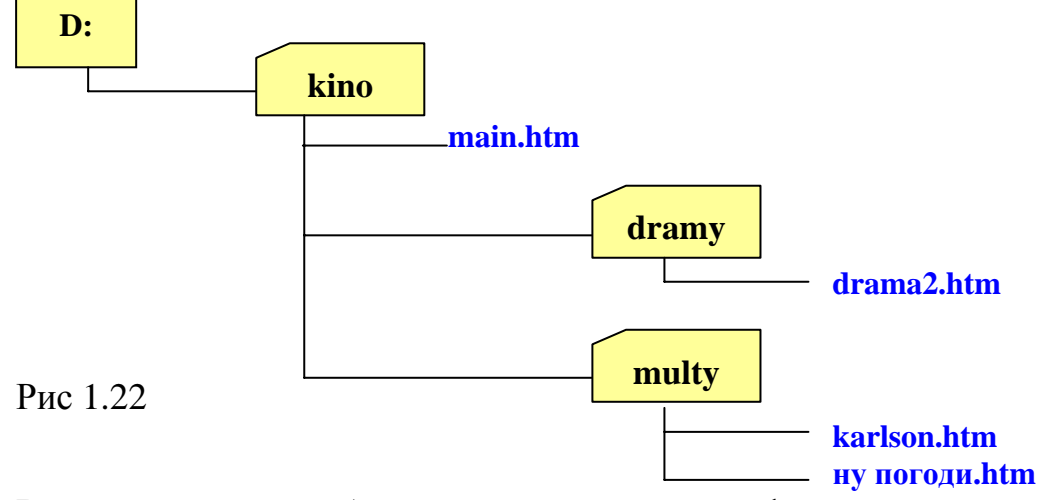

В таких случаях необходимо указывать пути к файлам.

Возможны два варианта:

- записать полный путь от корня диска к искомой странице.
- указать относительный адрес (путь от исходной страницы к искомой).
  Например, ссылка со страницы main.htm на страницу karlson.htm будет

иметь вид: <a href="multy/karlson.htm">Карлсон</a>.

Ссылка со страницы **drama2.htm** (папка **dramy**) на страницу **karlson.htm** (папка **multy**) будет иметь вид: <a href="../multy/karlson.htm">Карлсон</a>. Символы ../ (две точки и слеш) обозначают возврат в папку **kino** из вложенной папки **dramy**.

При переносе папки **kino** со всеми вложениями в другое место, в том числе на другой диск или компьютер, относительные адреса не изменяются!

Гиперссылкой может служить не только текст, но и рисунок. Для этого между парой тегов <a href >...</a > нужно вставить тэг, указывающий на файл изображения, например: <a href="graf.htm"> <img src="ris.gif"> </a>.

Возможно совместное использование текста и графики в одной ссылке, например: <a href="graf.htm"> <img src="ris.jpg"> Графика </a>.

По умолчанию вызванная гиперссылкой страница открывается в том же окне, что и исходная, замещая ее. Назад можно вернуться с помощью соответствующей кнопки на панели инструментов браузера. Для просмотра вызванной страницы в новом окне необходимо указать атрибут target="\_blank", например:

<a href="graf.htm" target="\_blank" > Графика </a>.

Гиперссылка может указывать не только на веб-страницу, но и на любой размещенный в сети по известному адресу информационный ресурс: сайт, рисунок, текст, презентацию, аудио-видеофрагмент. Конечно, на компьютере пользователя должно было установлено соответствующее программное обеспечение для его отображения.

Пусть, например, реферат по астрономии luna.doc размещен на сайте www.referaty.by в папке astro. Гиперссылка для его просмотра или скачивания:

<a href = "www.referaty.by/astro/luna.doc"> Луна </a>.

Еще раз подчеркнем, что расставлять гиперссылки имеет смысл только после создания ресурсов, на которые они указывают, и размещения их файлов в заданных папках.

**Пример 1.** Создать главную страницу веб-сайта "Мои работы" (рис.1.23). Разместить на ней гиперссылки на страницы "Графика", "Об авторе" (открываются в том же окне), а также на рисунок (открывается в новом окне).

| МОИ РАБОТЫ                                        |  |
|---------------------------------------------------|--|
| Ссылки на страницы<br><u>Графика</u><br>Об авторе |  |
| Ссылка на рисунок                                 |  |

Рис.1.23

Пусть фрагмент сайта будет размещен в папке **PRO.** Скопируем в эту папку созданные ранее файлы веб-страниц "Графика" **graf.htm** и "Об авторе" **avtor.htm** вместе со всеми используемыми рисунками.

Оформим главную страницу в соответствии с рисунком 1.23. Расставим гиперссылки.

HTML-код этой веб-страницы может иметь вид:

## <html>

## </html>

Сохраним HTML-документ в файле с именем index.htm.

Проверим работу гиперссылок. Страницы "Графика" и "Об авторе" открываются в текущем окне по щелчку левой кнопкой мыши по тексту ссылки или картинке с символическим изображением лупы (файл icon.gif). Рисунок (файл aist.jpg) открывается в новом окне по щелчку мышью на его уменьшенном изображении (из того же файла aist.jpg). Заметим, что для ускорения загрузки страницы с большим количеством графических ссылок следует использовать миниатюрные изображения из отдельных файлов.

В рассмотренном примере все файлы хранятся в одной папке. В случае большого количества страниц или изображений их следует размещать во вложенных папках и указывать пути к ним.

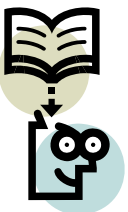

Гиперссылки могут указывать не только на отдельные документы, но и на заданные места в документе. Ссылки внутри длинных страниц повышают удобство их просмотра. Они создаются в два этапа:

1) сначала в месте, куда нужно перейти по ссылке, устанавливается закладка, например: <a name = "Закладка1" > </a >

2) затем создается ссылка на эту закладку:

<a href = "#Закладка1"> текст гиперссылки < /a >

Для ссылки на адрес электроннной почты его указывают качестве URL: например: <a href="mailto: sova@les.by">письмо сове</a>

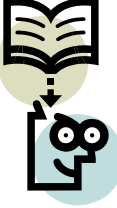

Как уже отмечалось, в блоке <head> может размещаться теги, которые содержат служебную информацию для браузера и поисковых систем. Они называются мета-тегами. Большинство мета-тегов являются необязательными. Однако некоторые из них весьма полезны.

Так, браузер будет отображать текст страницы на национальном языке при указании таблицы кодировки в мета-теге charset, например, для кириллицы:

<meta http-equiv="content-type" content="text/html; charset=Windows-1251">

Для хранения информации об авторе используют мета-тег: <meta name="author" content="Алесь Палескі">

По словам, перечисленным через запятую или пробел в мета-теге "keywords" (ключевые слова) поисковые системы проиндексируют Вашу страницу, т.е. поместят информацию о ней в свою базу данных, чтобы потом оперативно выдавать по запросам пользователей. Длина строки не более 800 символов. Слова не должны повторяться, например: <meta name="keywords" content="Oбразование Мультимедиa Multimedia Графика Видео Аудио">

1. С помощью какого тега создается гиперссылка?

2. Как в качестве гиперссылки использовать изображение?

## Упражнение

Создайте фрагмент веб-сайта из 3–4 веб-страниц по одной из тем: Дом, в котором я живу. Мой класс. Моя школа. Любимые занятия. Любимые стихи (песни, книги, фильмы.). Любимые поэты (писатели, художники артисты).

Пример главной страницы представлен на рисунке

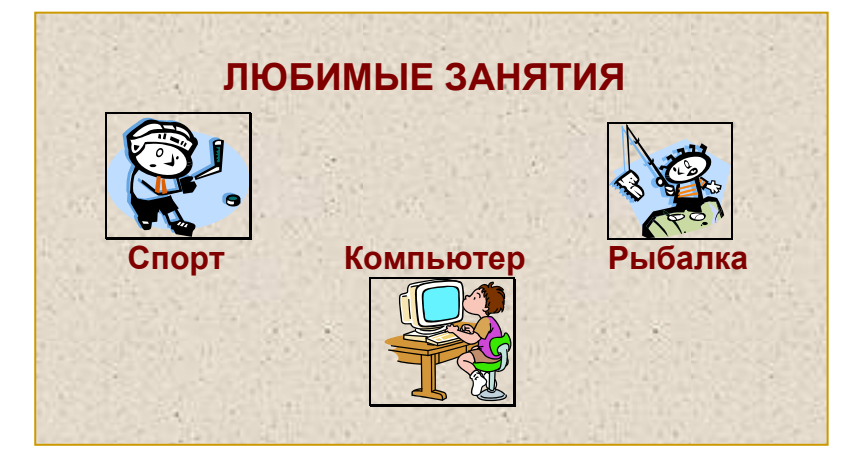